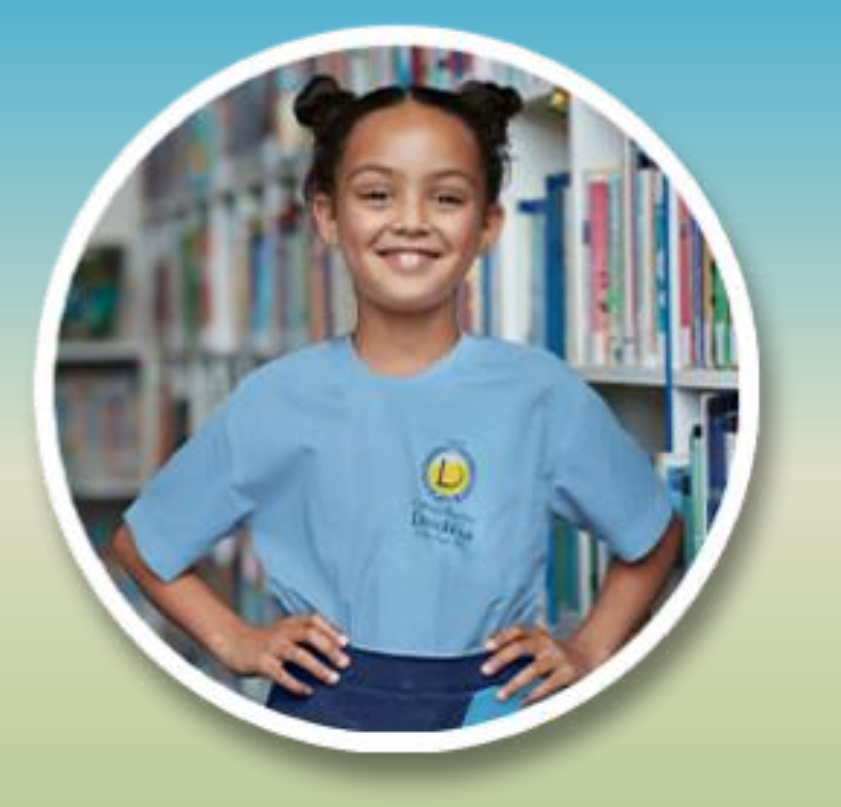

#### **OUTRAS FORMAS**

#### NOVAS POSSIBILIDADES

#### O MESMO CUIDADO

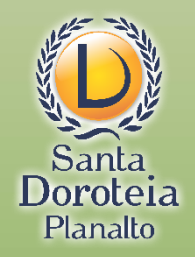

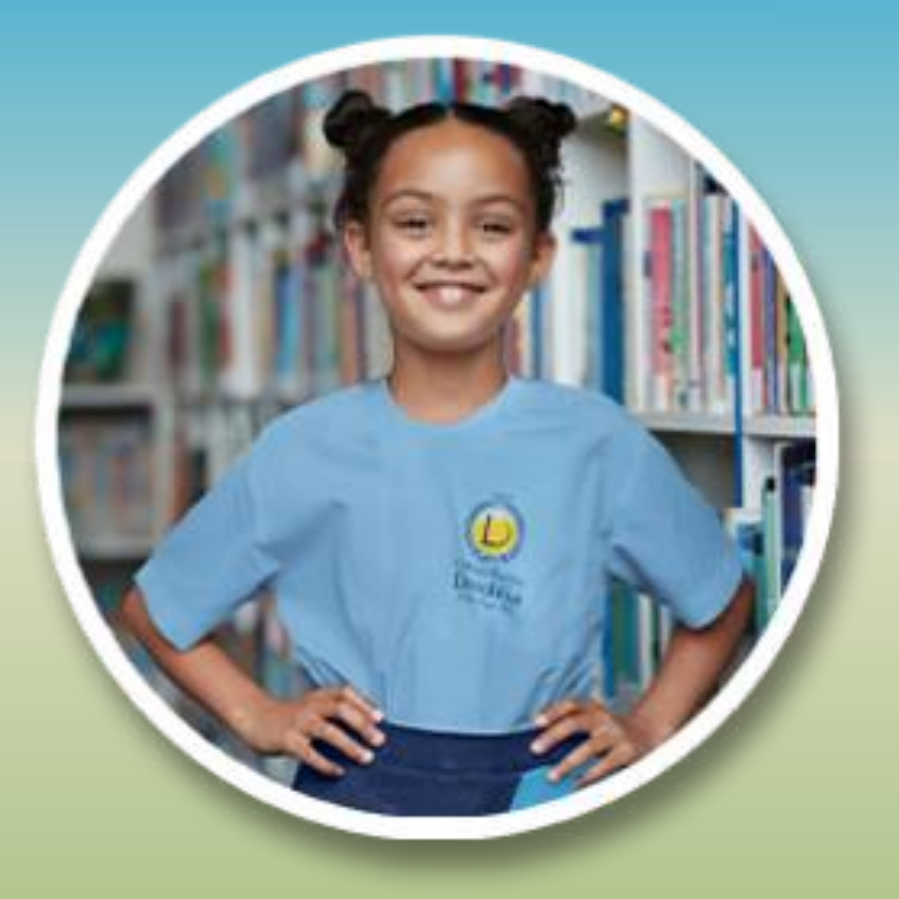

VAMOS JUNTOS CONSTRUIR A APRENDIZAGEM COM OS RECURSOS DA PLATAFORMA DIGITAL

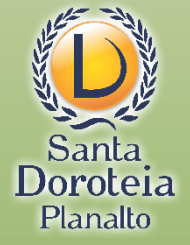

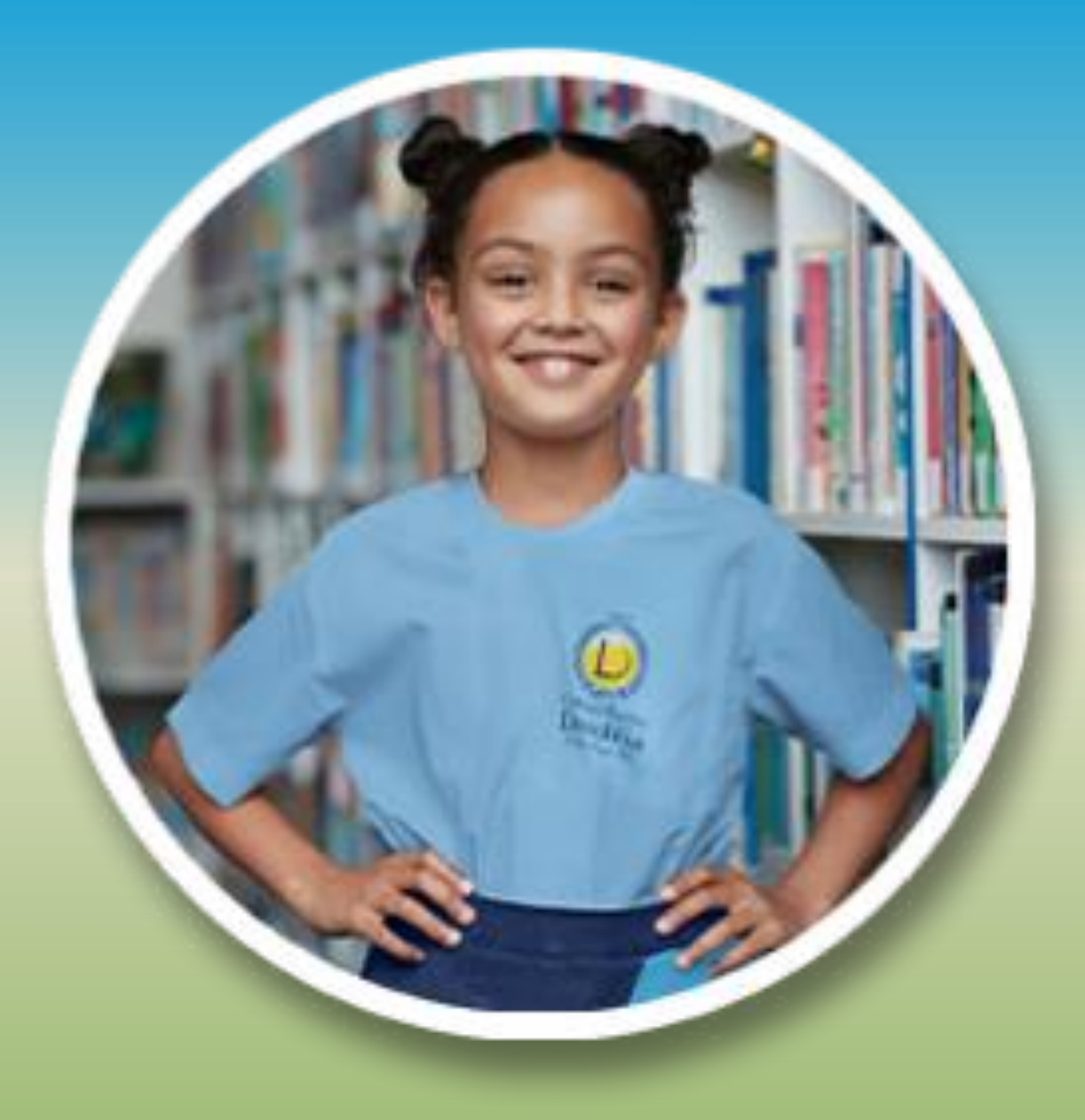

## 1º AO 5º ANO -ENSINO FUNDAMENTAL -ANOS INICIAIS

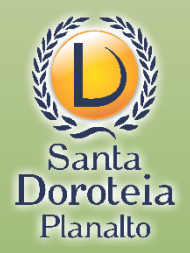

#### **PRIMEIRA ETAPA:**

## Ativar o e-mail que o Colégio criou para seu filho

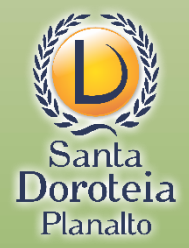

pelo(a) aluno(a) sem que o CONTRATADO os tenha solicitado e, mais ainda, quando tenha desaconselhado o seu uso no recinto escolar ou em atividades promovidas pelo CONTRATADO fora do recinto escolar.

Cláusula 11<sup>2</sup>: O CONTRATANTE compromete-se a comunicar expressamente ao CONTRATADO sobre a existência e o teor de decisões judiciais que venham a alterar o regime de guarda do aluno beneficiário, não se responsabilizando o CONTRATADO por quaisquer fatos que resultem da não observância da presente cláusula.

**Cláusula 12<sup>ª</sup>:** O **CONTRATANTE** poderá, rescindir o contrato a qualquer momento, por motivo de transferência, desobrigando-se do pagamento das parcelas que vencerem nos meses subsequentes ao do cancelamento, ficando o **CONTRATANTE** e a **ESCOLA** liberadas de quaisquer obrigações contratuais, sem prejuízo do fornecimentodos documentos de certificação delas legalmente exigíveis.

§ 1º - No caso de transferência do aluno, no decorrer do ano letivo, a rescisão do contrato se dará mediante a entrega de documento comprobatório de matrícula em outra Instituição de Ensino.

**Cláusula 13ª:** O Contratado poderá resilir o presente contrato, mesmo no curso do período letivo, sempre que o ALUNO beneficiário incorrer nas hipóteses legais contratuais e/ou regimentais de exclusão, assegurada a prévia oportunização de defesa no âmbito administrativo da escola.

§ 1º - O CONTRATADO poderá condicionar a permanência do ALUNO beneficiário no Colégio e a continuidade do contrato à adoção, por parte do CONTRATANTE, de medidas terapêuticas extra-curriculares que se revelarem necessárias, inclusive adequado encaminhamento médico-psicológico.

§ 2º - Caso o ALUNO cometa ou esteja na iminência de cometer grave infração disciplinar, notadamente em casos de violência ou de drogadição, o CONTRATADO poderá optar pelo imediato chamamento da autoridade pública competente, para adequado encaminhamento da ocorrência.

**Cláusula 14ª:** As partes se obrigam, por si e por seus sucessores a qualquer título, a fielmente cumprirem o que ora ajustam, ao mesmo tempo em que elegem o foro de Porto Alegre como competente para apreciação de quaisquer demandas oriundas do presente contrato.

Como prova do que acordaram, assinam o presente instrumentoem duas vias de igual teor e forma. Porto Alegre, 20 de março de 2020.

Contratante: Luís Augusto Borges Marcondes Contratado: Irroé Maria Luíso de Moraes Moura - Diretora Testemunha 1: \_\_\_\_\_\_ Testemunha 2: Matrícula nº: 0009876 Você precisará saber o número da matrícula. Ele está na última página do contrato

## 0009876

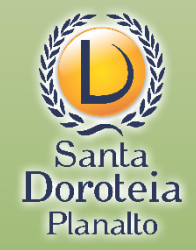

Se não tiver como ver o contrato, você pode ligar para os números de Suporte Técnico informados no site da Escola Santa Doroteia Planalto:

## santadoroteiaplanalto.com.br

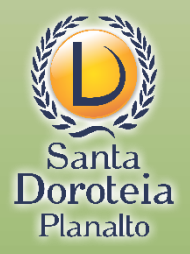

O endereço de e-mail do aluno segue o seguinte padrão:

primeiro nome do aluno (letra minúscula e sem acento)

Número de matrícula sem os zeros iniciais

@santadoroteia-rs.com.br

Veja o modelo:

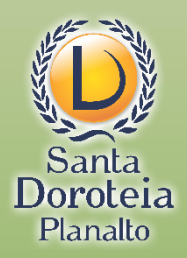

pelo(a) aluno(a) sem que o CONTRATADO os tenha solicitado e, mais ainda, quando tenha desaconselhado o seu uso no recinto escolar ou em atividades promovidas pelo CONTRATADO fora do recinto escolar.

Cláusula 11<sup>a</sup>: O CONTRATANTE compromete-se a comunicar expressamente ao CONTRATADO sobre a existência e o teor de decisões judiciais que venham a alterar o regime de guarda do aluno beneficiário, não se responsabilizando o CONTRATADO por quaisquer fatos que resultem da não observância da presente cláusula.

Cláusula 12<sup>ª</sup>: O CONTRATANTE poderá, rescindir o contrato a qualquer momento, por motivo de transferência, desobrigando-se do pagamento das parcelas que vencerem nos meses subsequentes ao do cancelamento, ficando o CONTRATANTE e a ESCOLA liberadas de quaisquer obrigações contratuais, sem prejuízo do fornecimentodos documentos de certificação delas legalmente exigíveis.

§ 1º - No caso de transferência do aluno, no decorrerdo ano letivo, a rescisão do contrato se dará mediante a entrega de documentocomprobatóriode matrícula em outra Instituição de Ensino.

**Cláusula 13ª:** O Contratado poderá resilir o presente contrato, mesmo no curso do período letivo, sempre que o ALUNO beneficiário incorrer nas hipóteses legais contratuais e/ou regimentais de exclusão, assegurada a prévia oportunização de defesa no âmbito administrativo da escola.

§ 1º - O CONTRATADO poderá condicionar a permanência do ALUNO beneficiário no Colégio e a continuidad do contrato à adoção, por parte do CONTRATANTE, de medidas terapêuticas extra-curricularem, ae se revelarem necessárias, inclusive adequado encaminhamento médico-psicológico.

§ 2º - Caso o ALUNO cometa ou esteja na iminência de cometer grave infração disciplear, notadamente em casos de violência ou de drogadição, o CONTRATADO poderá optar pelo imedia enamamento da autoridade pública competente, para adequado encaminhamento da ocorrência.

**Cláusula 14ª:** As partes se obrigam, por si e por seus sucessor de qualquer título, a fielmente cumprirem o que ora ajustam, ao mesmo tempo em que elegem o for de Porto Alegre como competente para apreciação de quaisquer demandas oriundas do presente com ato.

Como prova do que acordaram, assinamento esente instrumento em duas vias de igual teor e forma. Porto Alegre, 20 de março de 2020. Contratante: Luís Augusto Borges Marcondes Contratado: Irmé Maria Daiso de Voraes Moura - Diretora Testemunha 1: Testemunha 2: Matrícula nº: 0009876

luis9876@santadoroteia-rs.com.br

luis

9876

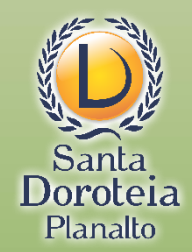

#### O acesso é feito através do site do Google

|                                 |                                           | /                                                      |
|---------------------------------|-------------------------------------------|--------------------------------------------------------|
|                                 |                                           |                                                        |
| Google                          |                                           |                                                        |
|                                 |                                           |                                                        |
| Pesquisa Google Estou com sorte |                                           |                                                        |
|                                 |                                           |                                                        |
|                                 |                                           |                                                        |
| F                               | Google<br>Pesquisa Google Estou com sorte | Google         Pesquisa Google         Estou com sorte |

#### Ou diretamente através do Gmail

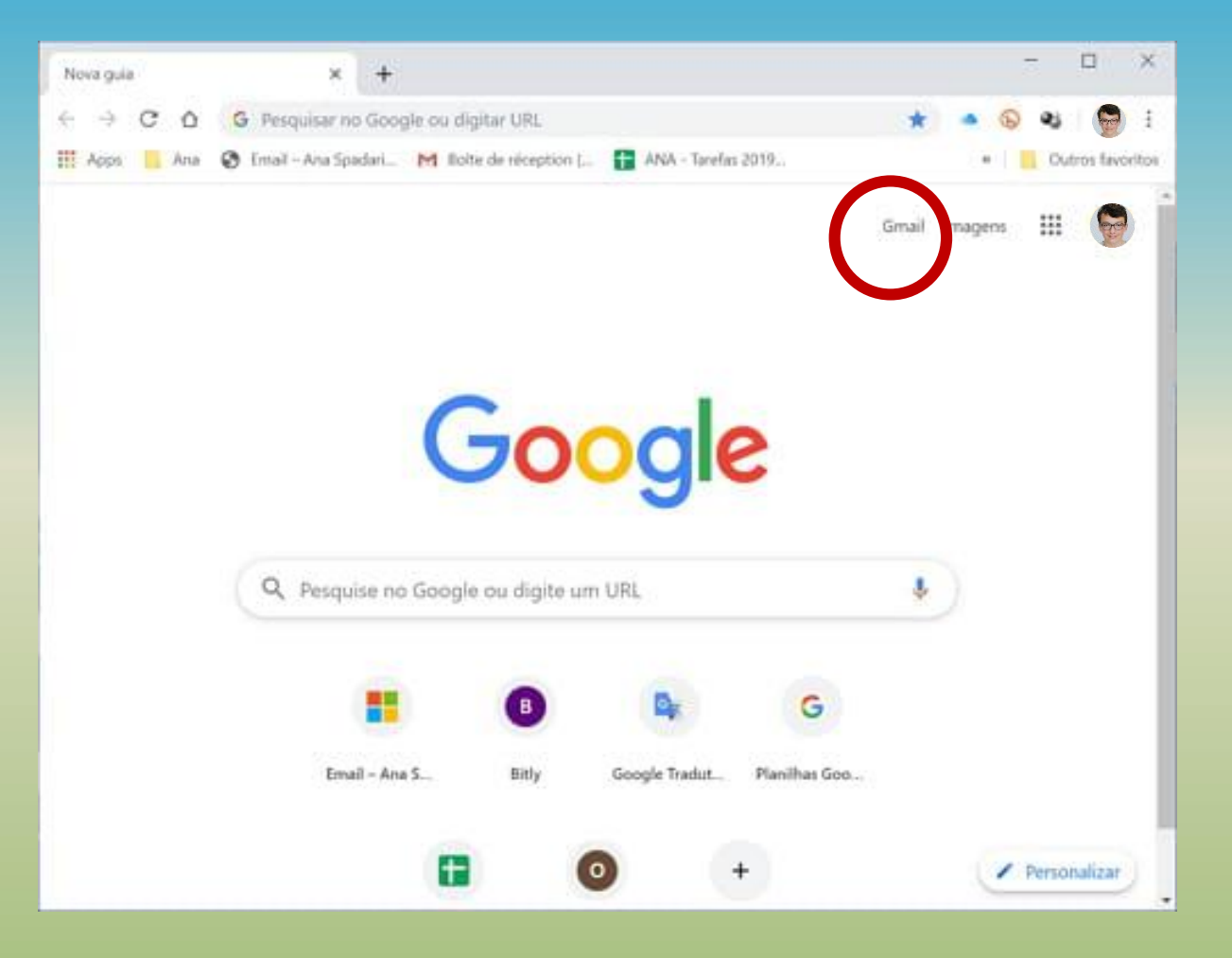

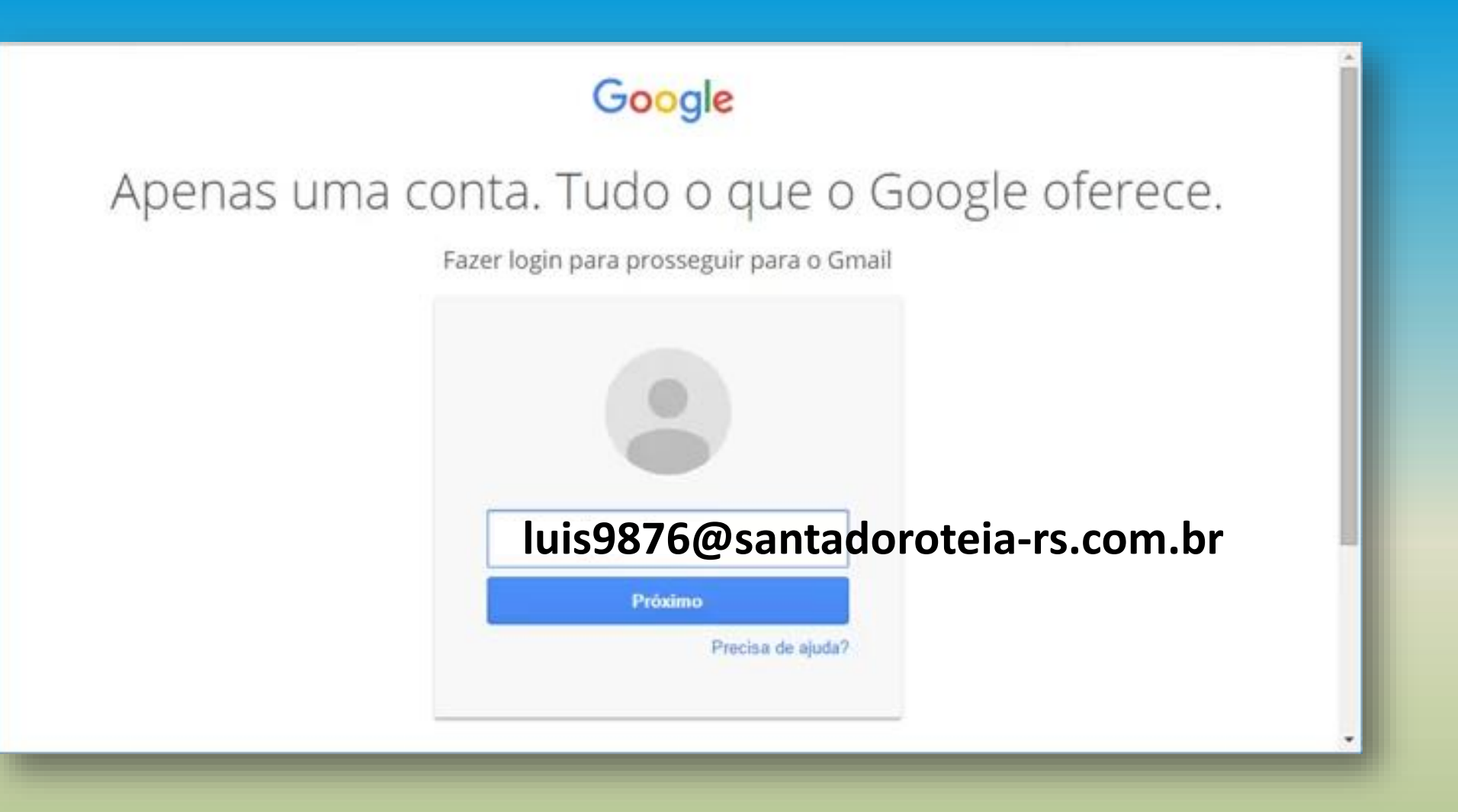

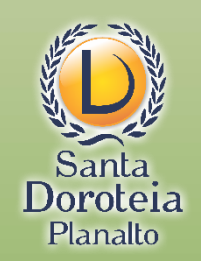

#### A SENHA INICIAL É:

## 12345678

# Depois do primeiro acesso, você pode alterar a senha para a que desejar

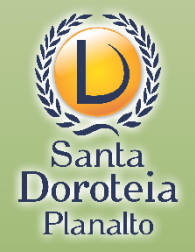

#### Ao abrir o e-mail, você encontrará um convite:

| + Escrever                                                                                                    |                                                                                                    | 6 de 3.893                            | < >                 | \$  |
|----------------------------------------------------------------------------------------------------|----------------------------------------------------------------------------------------------------|---------------------------------------|---------------------|-----|
| Caixa de entrada 2.011<br>★ Com estrela<br>♦ Adiados                                                                                                    | Convite para turma: "14C - Prof <sup>a</sup> Fabiana" Caixa de entrada ×<br>Luciane Campana (Google Sala de Aula) <no-reply+70c5534d@classroom.google.com><br/>para mim ~</no-reply+70c5534d@classroom.google.com>                                                                                                    | qua., 18 de mar. 17:50 (há 9 horas) م | <del>ا</del> ت<br>۲ | · 2 |
| <ul> <li>Enviados</li> <li>Rascunhos</li> <li>André Siqueira</li> <li>Mais</li> </ul>                                                                                                    | Google Classroom                                                                                                    |                                       |                     |     |
| <image/> Image: Second second second | Olá, Luís,<br>Luciane Campana (luciane@santadoroteia-rs.com.br) convidou você para a turma<br>14C - Prof* Fabiana.<br>Luciane Campana<br>14C - Prof* Fabiana<br>Luciane Campana<br>14C - Prof* Fabiana<br>Bernicipantes<br>da turma e os aplicativos autorizados a usar o Google Sala de Aula. <u>Salba mais</u><br>Se você não quiser receber e-mails do Sala de Aula, <u>cancele sua inscrição</u> . |                                       |                     |     |

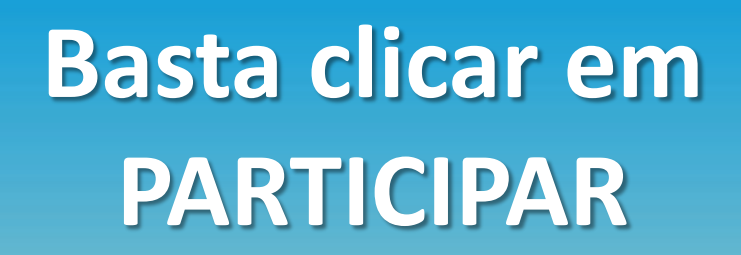

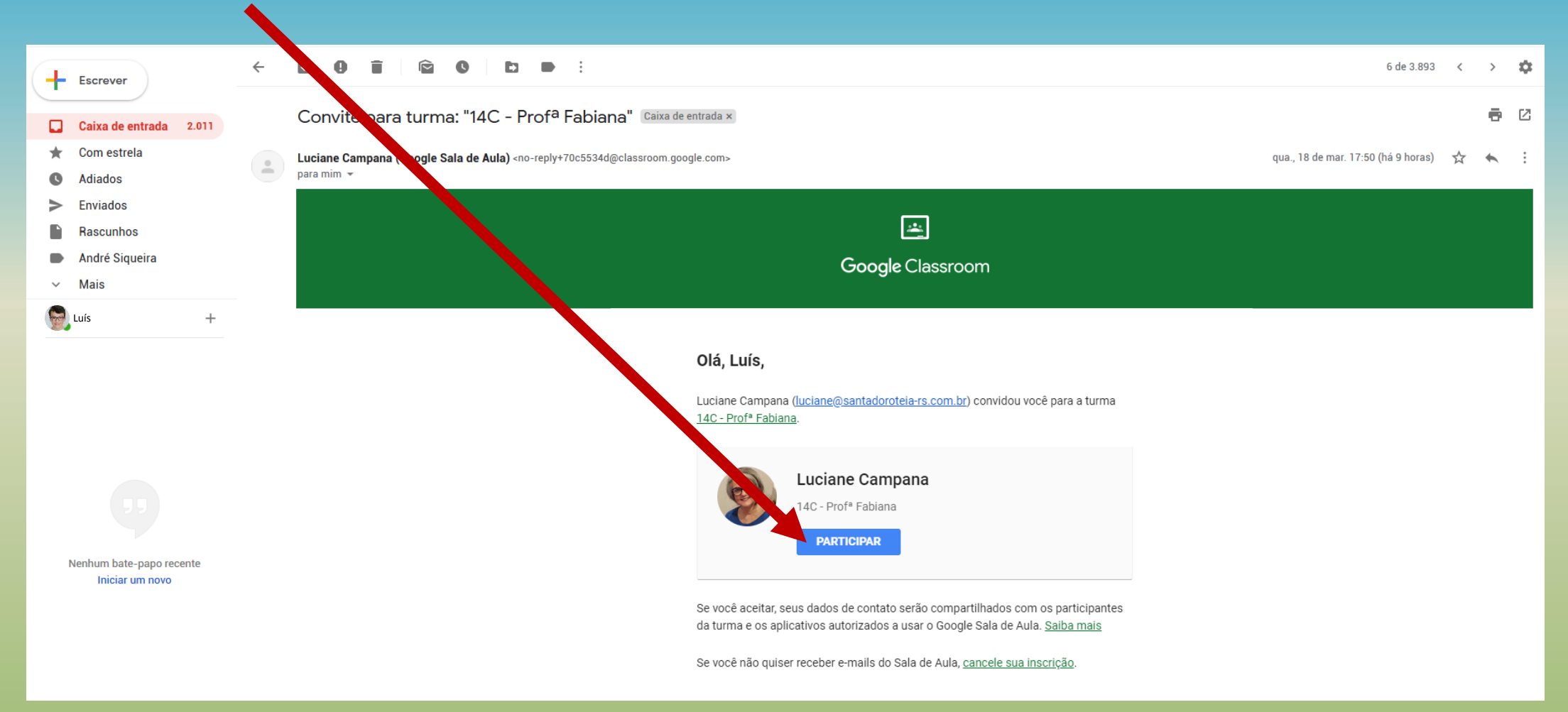

Depois de ter aceitado o convite por e-mail, você também pode entrar na Sala de Aula Virtual assim:

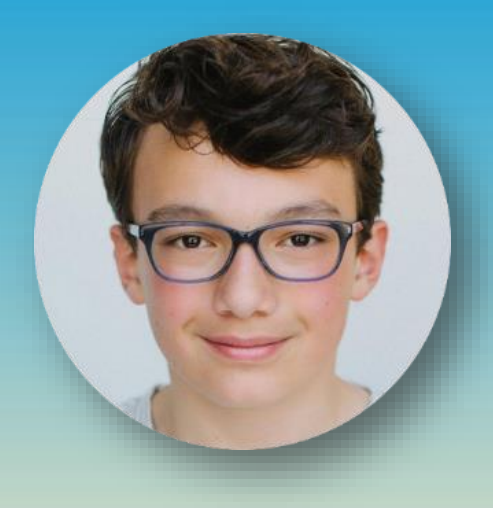

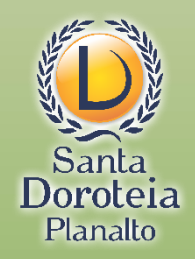

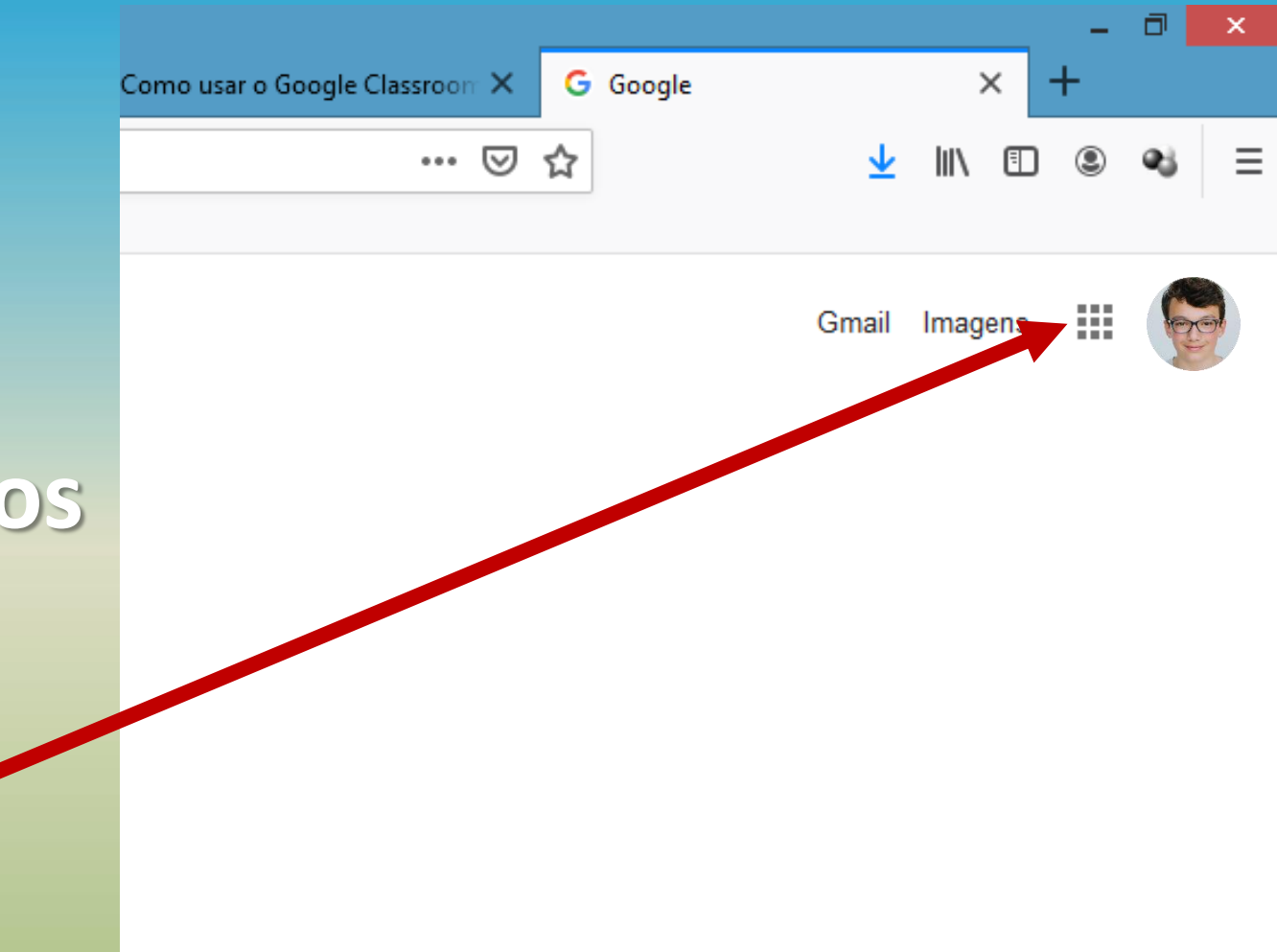

Clique nos quadrinhos que indicam os aplicativos do Google E localize o Google Sala de Aula (ou Google Classroom)

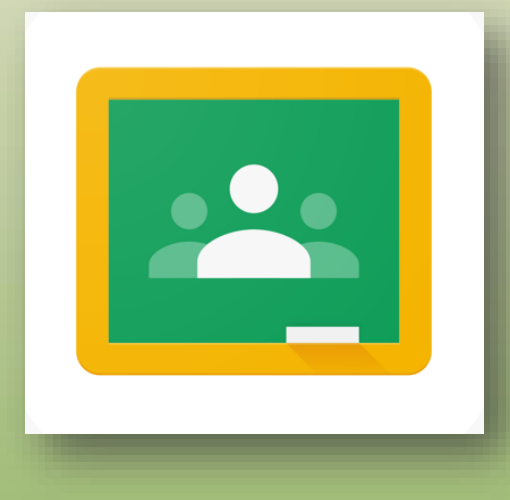

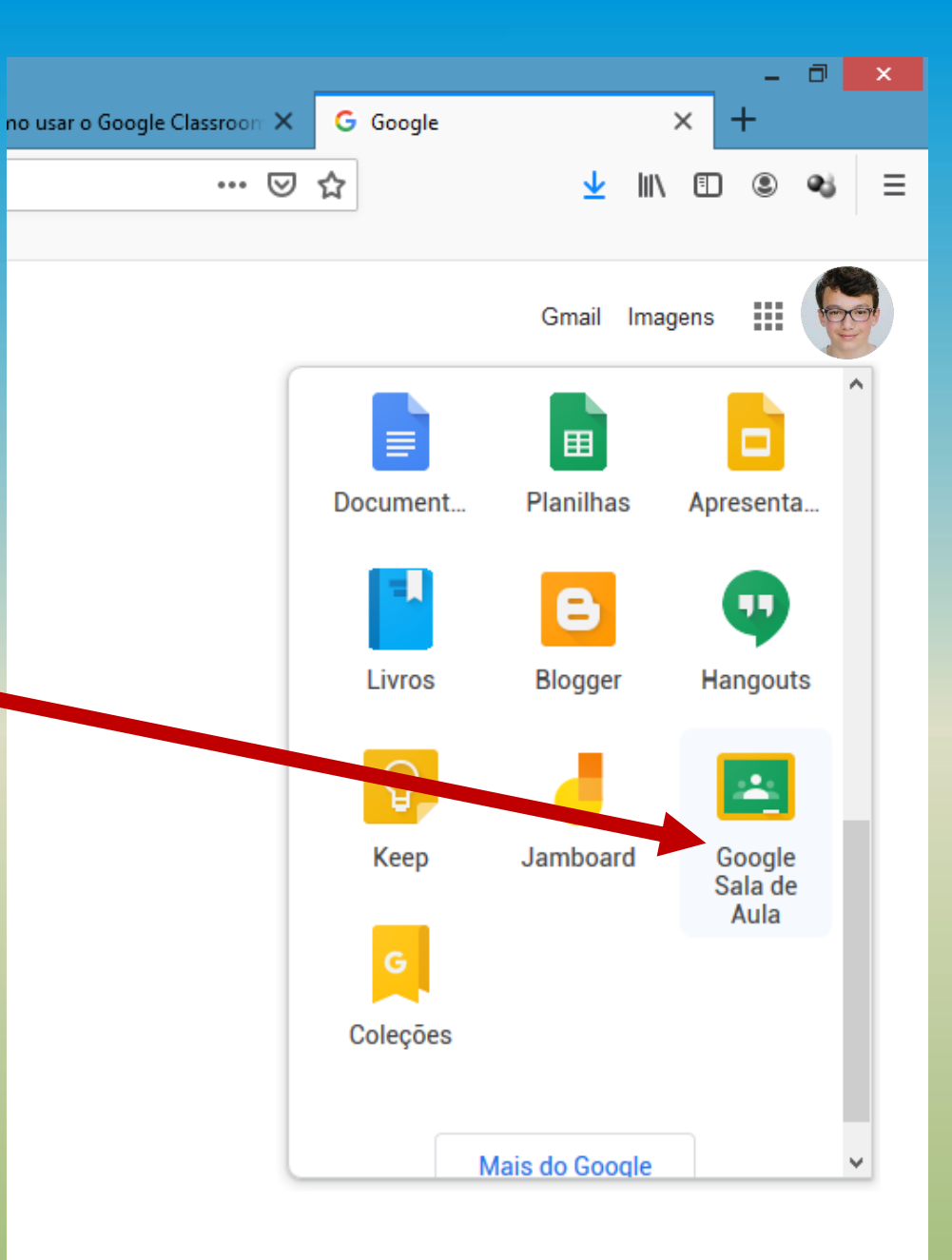

## Para acessar pelo celular ou tablet, vá à loja de aplicativos (Google Play Store ou App Store), baixe e instale:

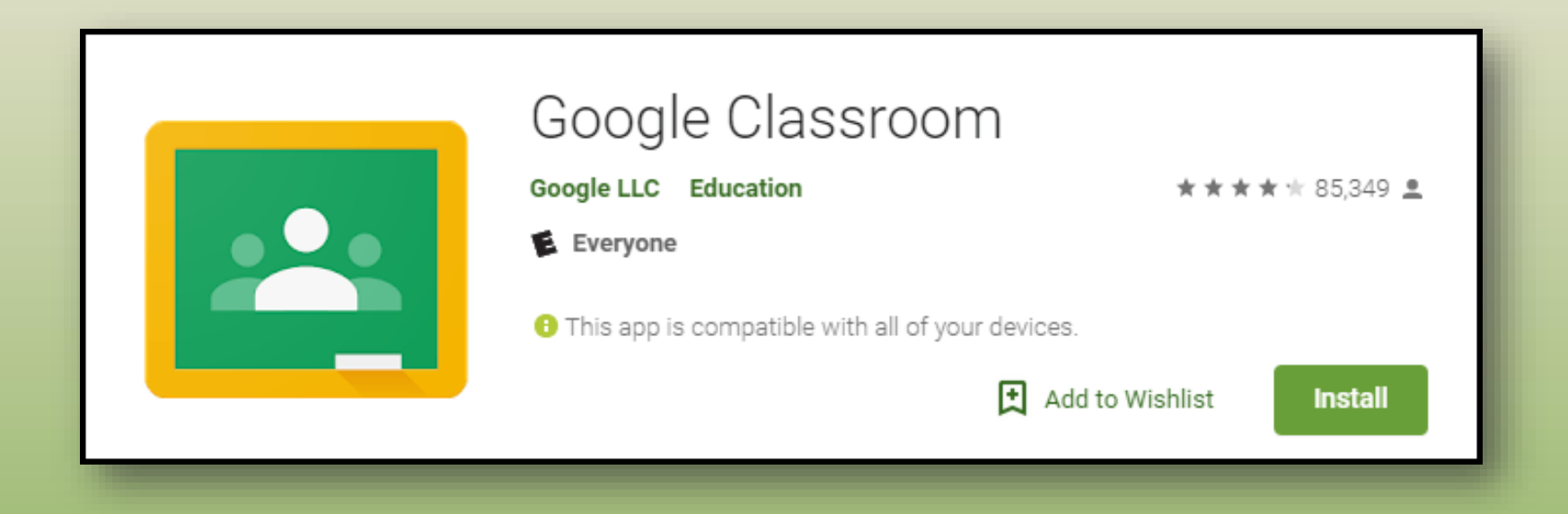

😟 🖘 III 63% 🛢 03:34

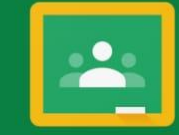

Google Classroom

O Google Sala de Aula ajuda as turmas a se comunicar, economizar tempo e manter tudo organizado.

PRIMEIROS PASSOS

Ao participar, você concorda em compartilhar dados de contato com as pessoas da sua turma. <u>Saiba mais</u>

## Clique em PRIMEIROS PASSOS

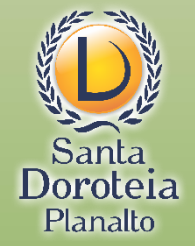

😟 🖘 🗉 63% 🛢 03:35

Se a conta de e-mail já aparecer aqui, selecione e dê ok.

Ou adicione a conta de e-mail de seu filho

Escolher conta para Google Sala de Aula

O luis9876@santadoroteia-rs.com.br

Adicionar conta

CANCELAR OF

Ao participar, você concorda em compartilhar dados de contato com as pessoas da sua turma. Saiba mais

#### **SEGUNDA ETAPA:**

#### A Sala de Aula Virtual (classroom)

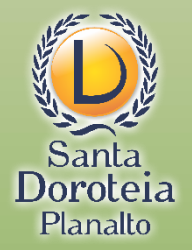

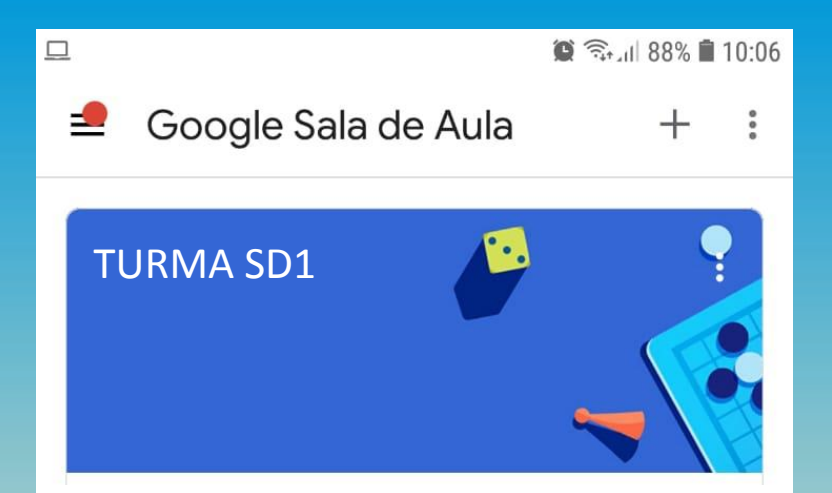

Você chegou "na porta" da sala de aula!

Mas antes de entrar, é importante lembrar

que...

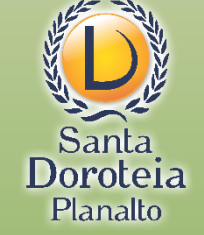

... este é um ambiente de aprendizagem.

Por isso, observe as regras de uso e convivência ali estabelecidas.

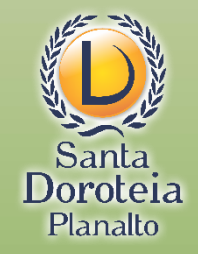

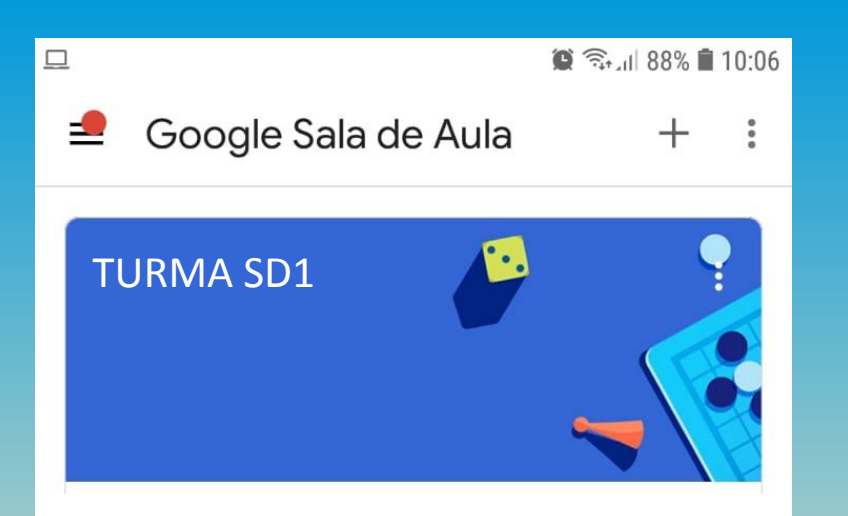

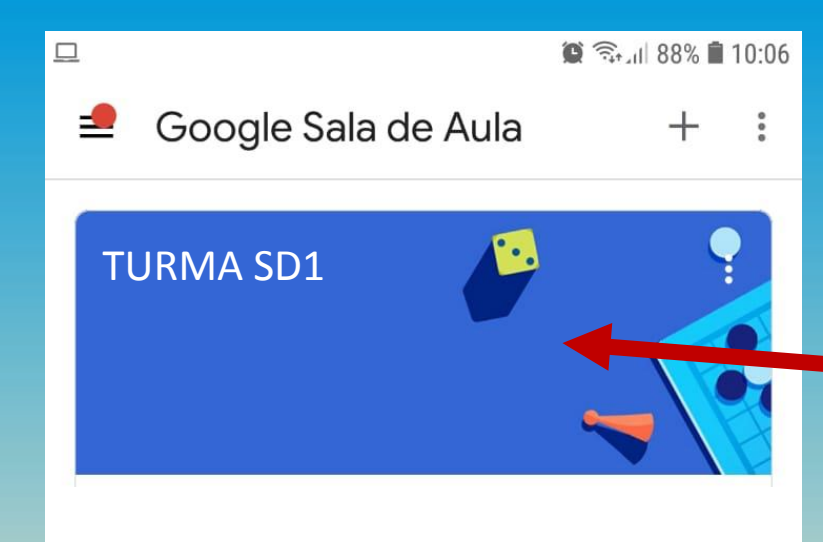

## Clique na imagem de identificação da Sala

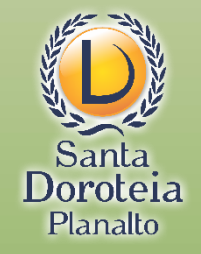

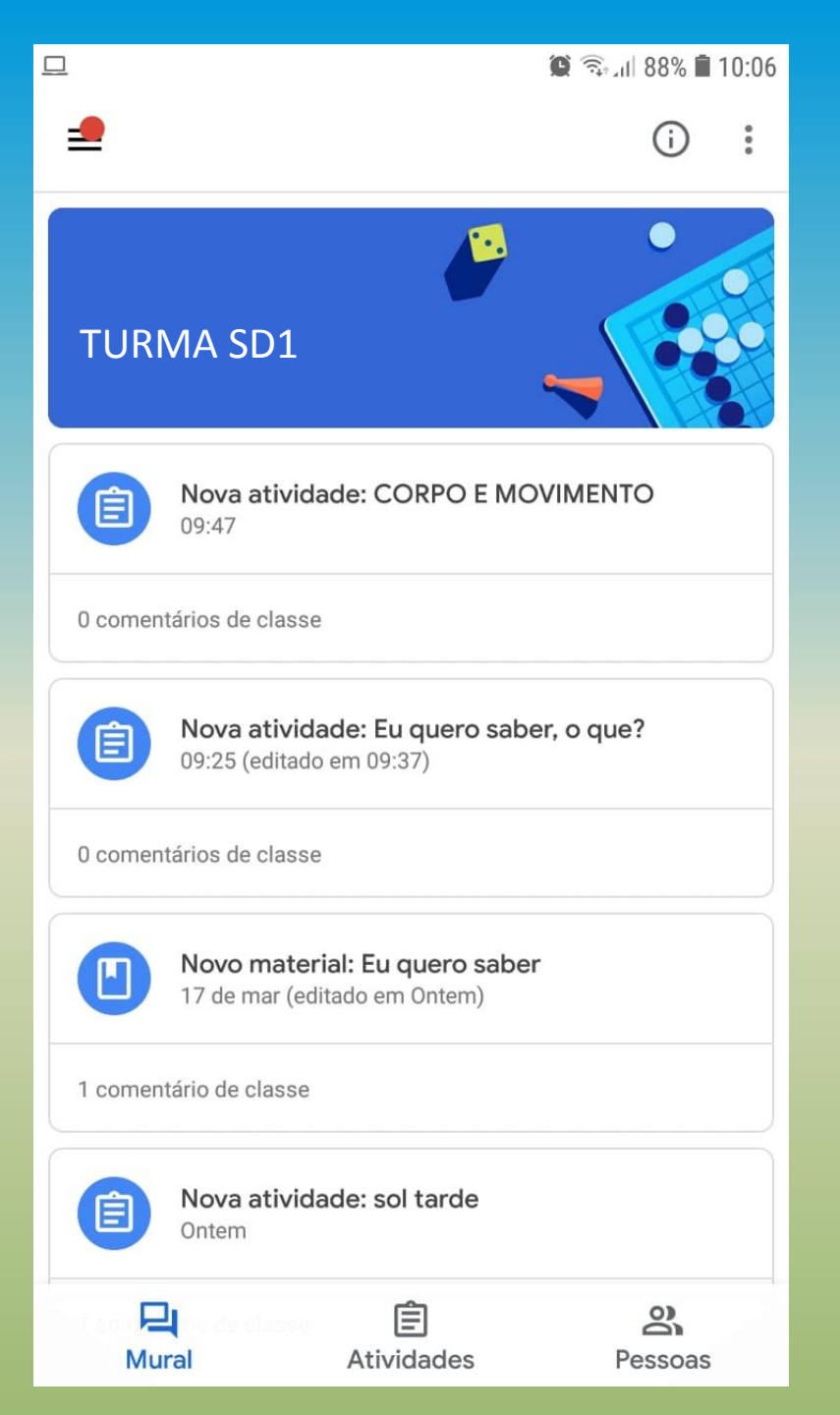

E você encontrará as atividades postadas pela Professora a partir de 23 de março de 2020.

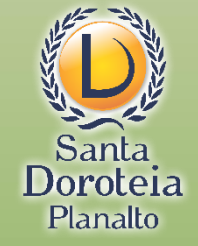

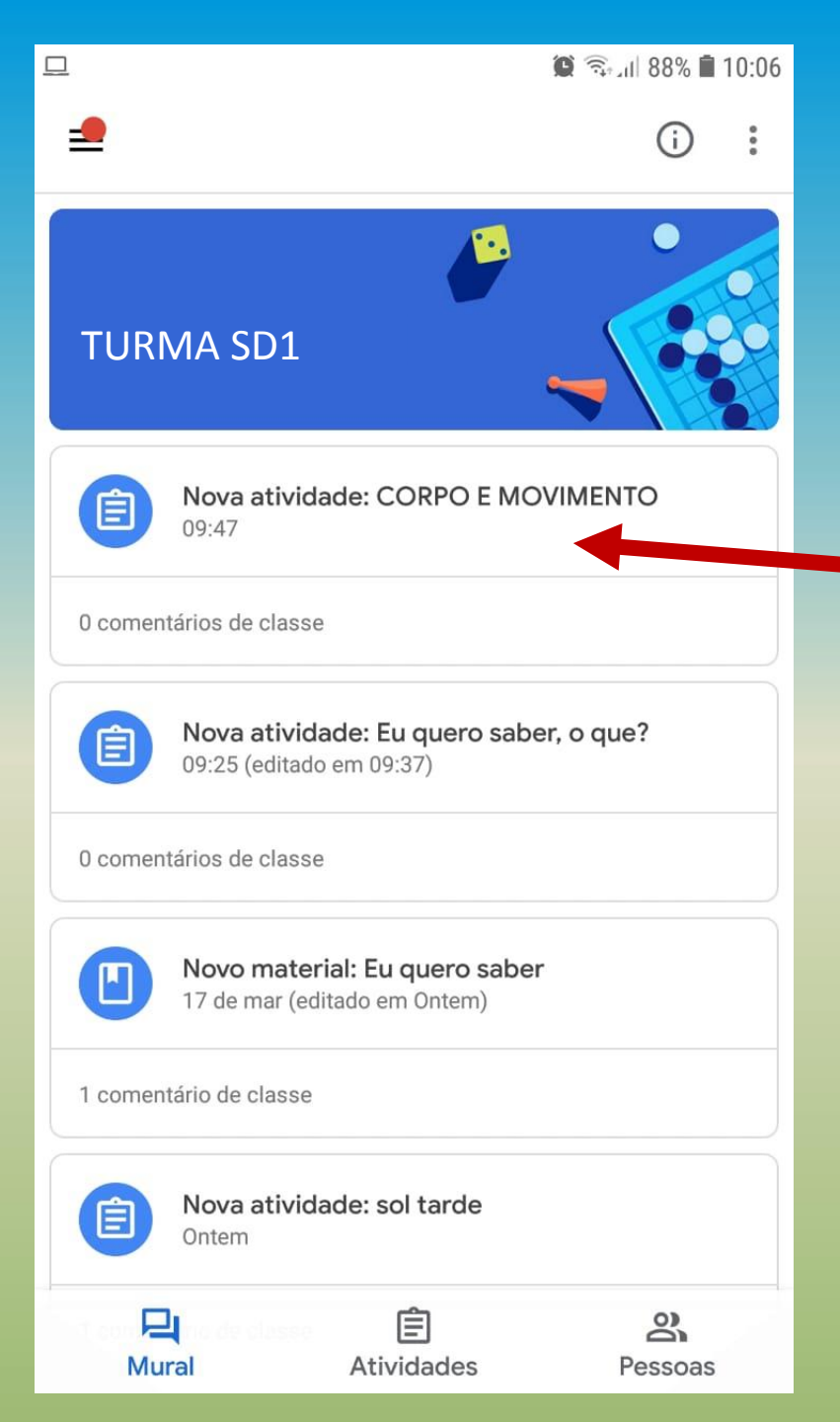

## Clique na atividade desejada

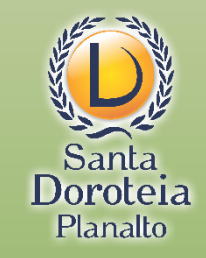

10:06 🗊 🔞 🕲 🕲

 $\leftarrow$ 

Data de entrega: dom, 23:59

#### CORPO E MOVIMENTO

0 comentários de classe

Aproveite a aula e não esqueça de anexar a sua fotinho, fazendo o alongamento. Beijos da Prof. Cândida

Anexos

Cópia de Corpo e movimento -Alongamento 03-04-20.MOV

Seu trabalho

Atribuída

Leia com atenção o que está proposto.

Para abrir os anexos (vídeos ou fotos), basta clicar na imagem/texto correspondente

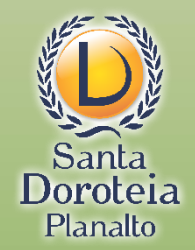

Adicionar comentário particular

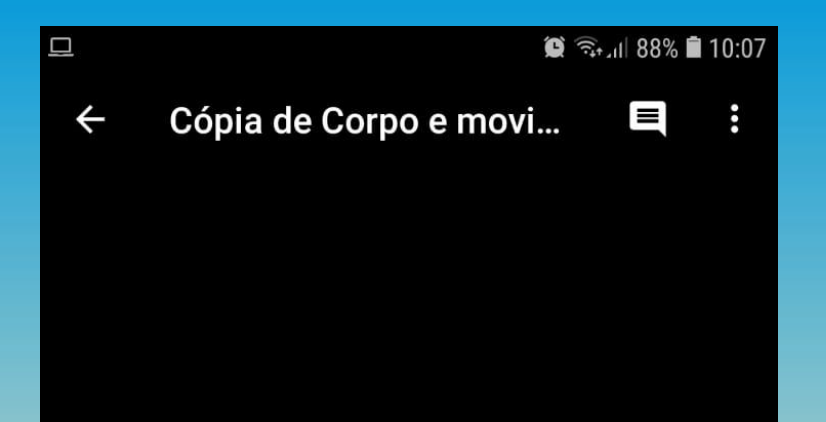

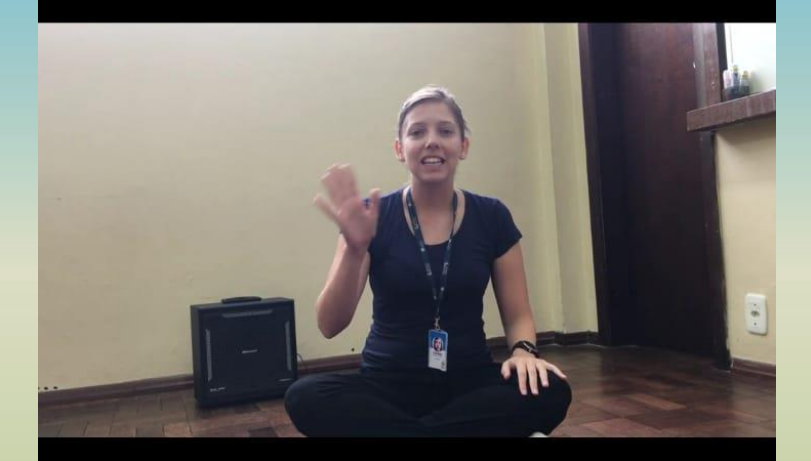

#### 00:01 03:24

## E aí é só assistir ao vídeo ou observar a imagem postada

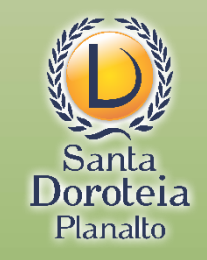

10:06 🗊 🔞 🕲 🕲

Atribuída

 $\leftarrow$ 

Data de entrega: dom, 23:59

#### CORPO E MOVIMENTO

0 comentários de classe

Aproveite a aula e não esqueça de anexar a sua fotinho, fazendo o alongamento. Beijos da Prof. Cândida

Anexos

-20

Cópia de Corpo e movimento -Alongamento 03-04-20.MOV

Se a professora solicitar uma tarefa que deve ser enviada pelo aluno, clique na seta que amplia a área "Seu trabalho"

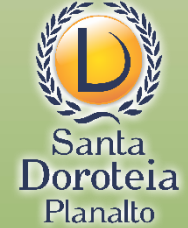

Adicionar comentário particular

Seu trabalho

| <u>_</u>             | 🌘 🖘 📶 88% 🛢 10:07 |           |   |
|----------------------|-------------------|-----------|---|
|                      |                   | 0         |   |
|                      | $\sim$            |           |   |
| Seu trabalho         |                   | Atribuída | a |
| +                    | Adicionar anexo   |           |   |
| Marc                 | ar como concluída | a         |   |
|                      |                   |           |   |
| Adicionar comentário | particular        | ⊳         |   |
|                      |                   |           |   |
|                      |                   |           |   |
|                      |                   |           |   |
|                      |                   |           |   |
|                      |                   |           |   |

## Clique em Adicionar anexo

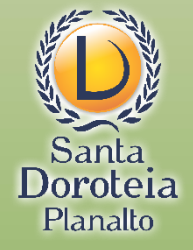

| 묘     |                   | 🗑 🗟 al 88% 🗎 10:08 |  |
|-------|-------------------|--------------------|--|
|       |                   | :                  |  |
|       | ~                 |                    |  |
| Seu   | trabalho          | Atribuída          |  |
| Anexa | ar                |                    |  |
|       | Google Drive      |                    |  |
| Θ     | Link              |                    |  |
| ±     | Arquivo           |                    |  |
| 0     | Tirar foto        |                    |  |
|       | Gravar vídeo      |                    |  |
| Criar |                   |                    |  |
|       | Novo Documento    |                    |  |
|       | Nova Apresentação |                    |  |
| œ     | Nova Planilha     |                    |  |
| PDF   | Novo PDF          |                    |  |

Selecione o local e o arquivo de foto ou vídeo que será enviado

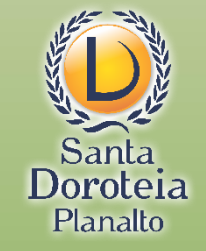

## Veja se o arquivo aparece aqui depois de carregado

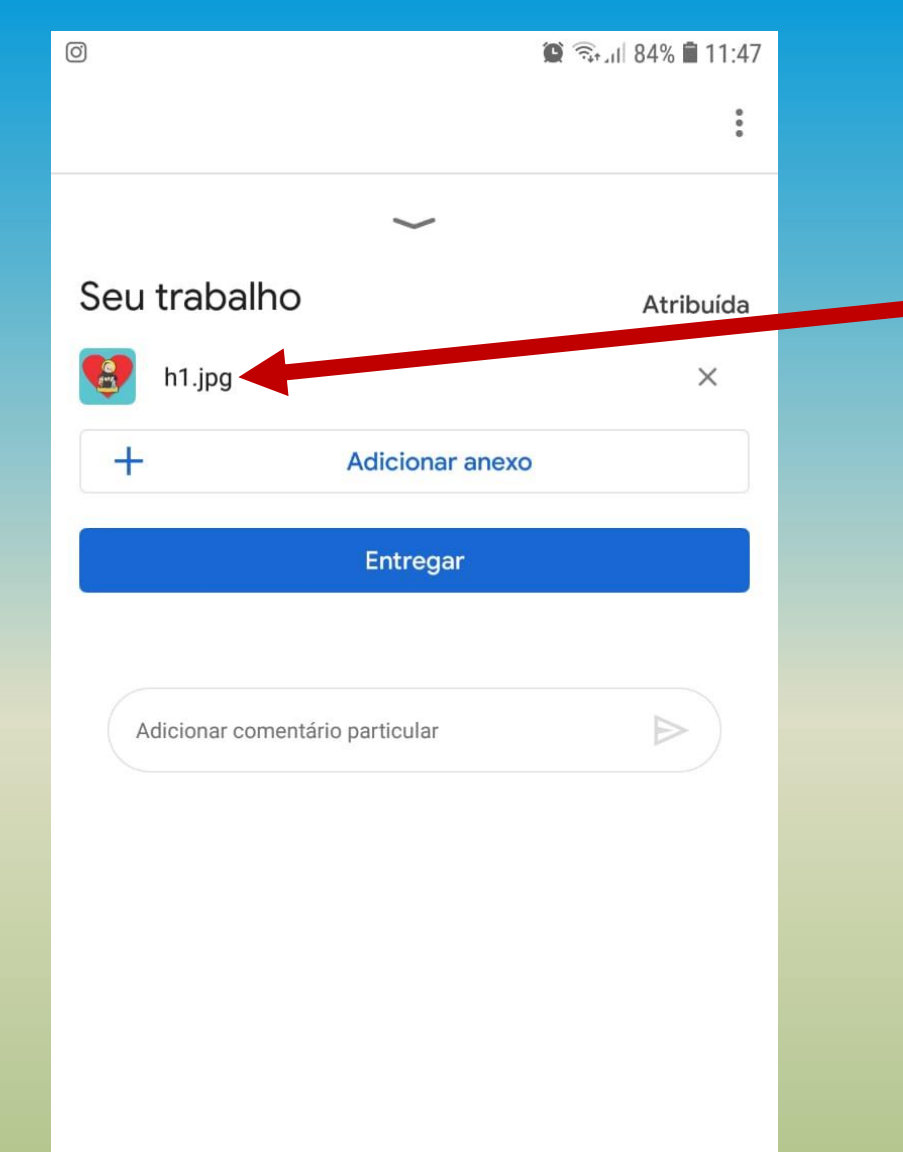

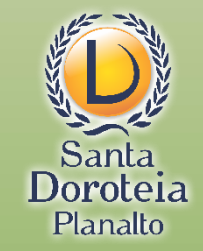

Veja se o arquivo aparece aqui depois de carregado

> E clique em Entregar

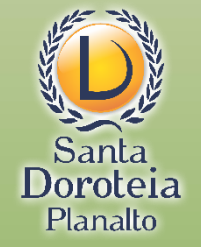

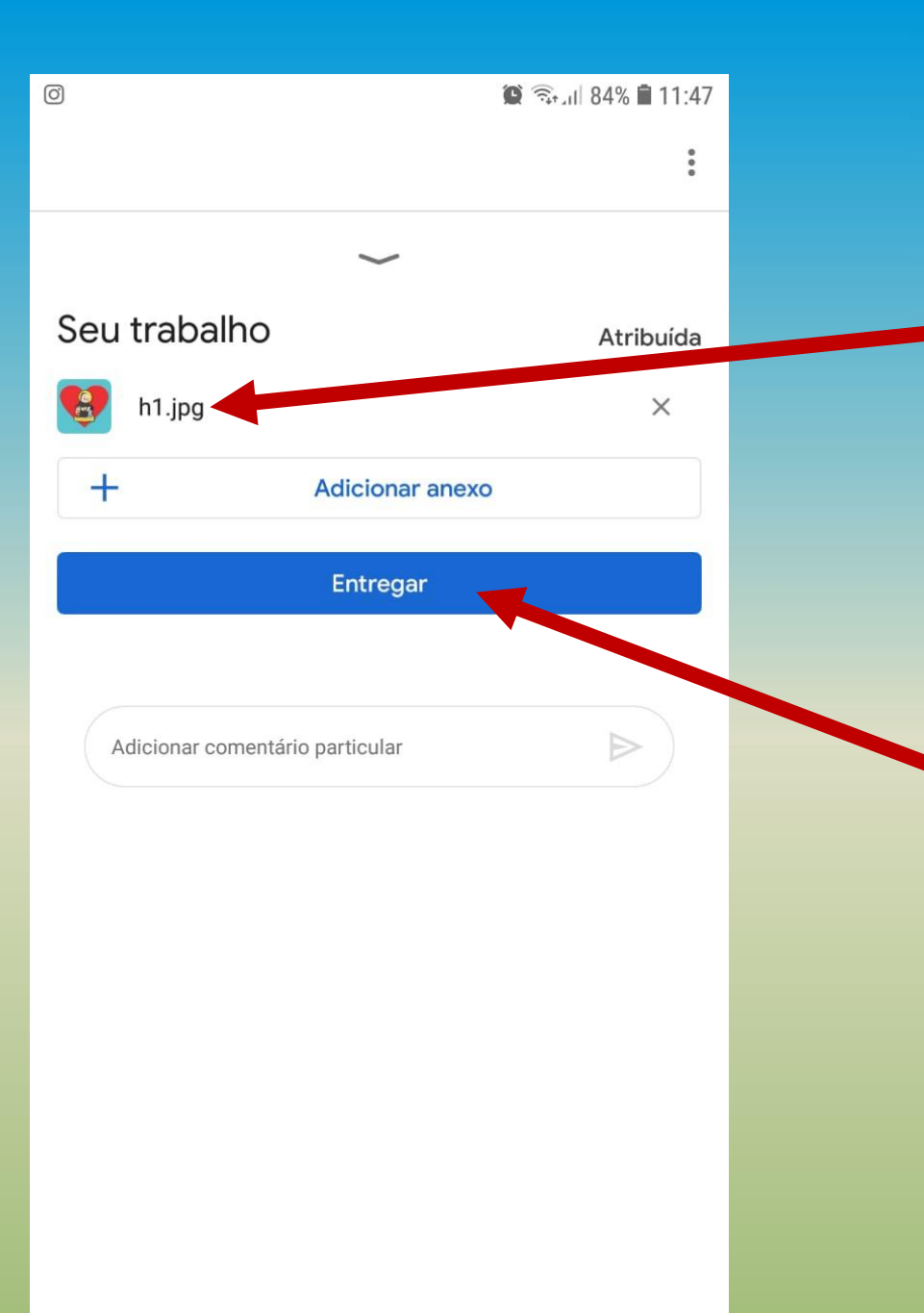

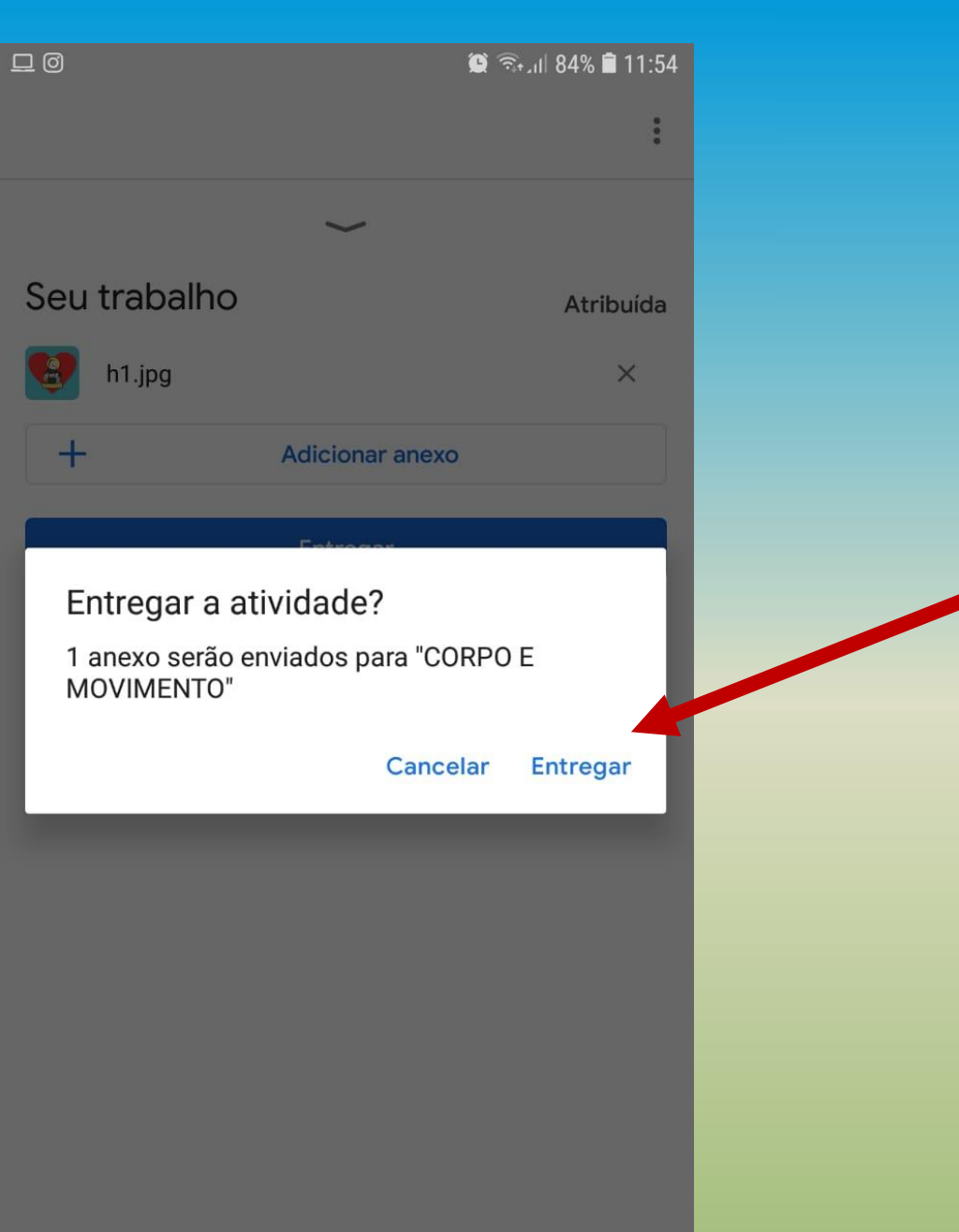

## Confirme

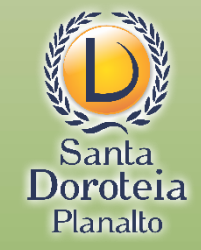

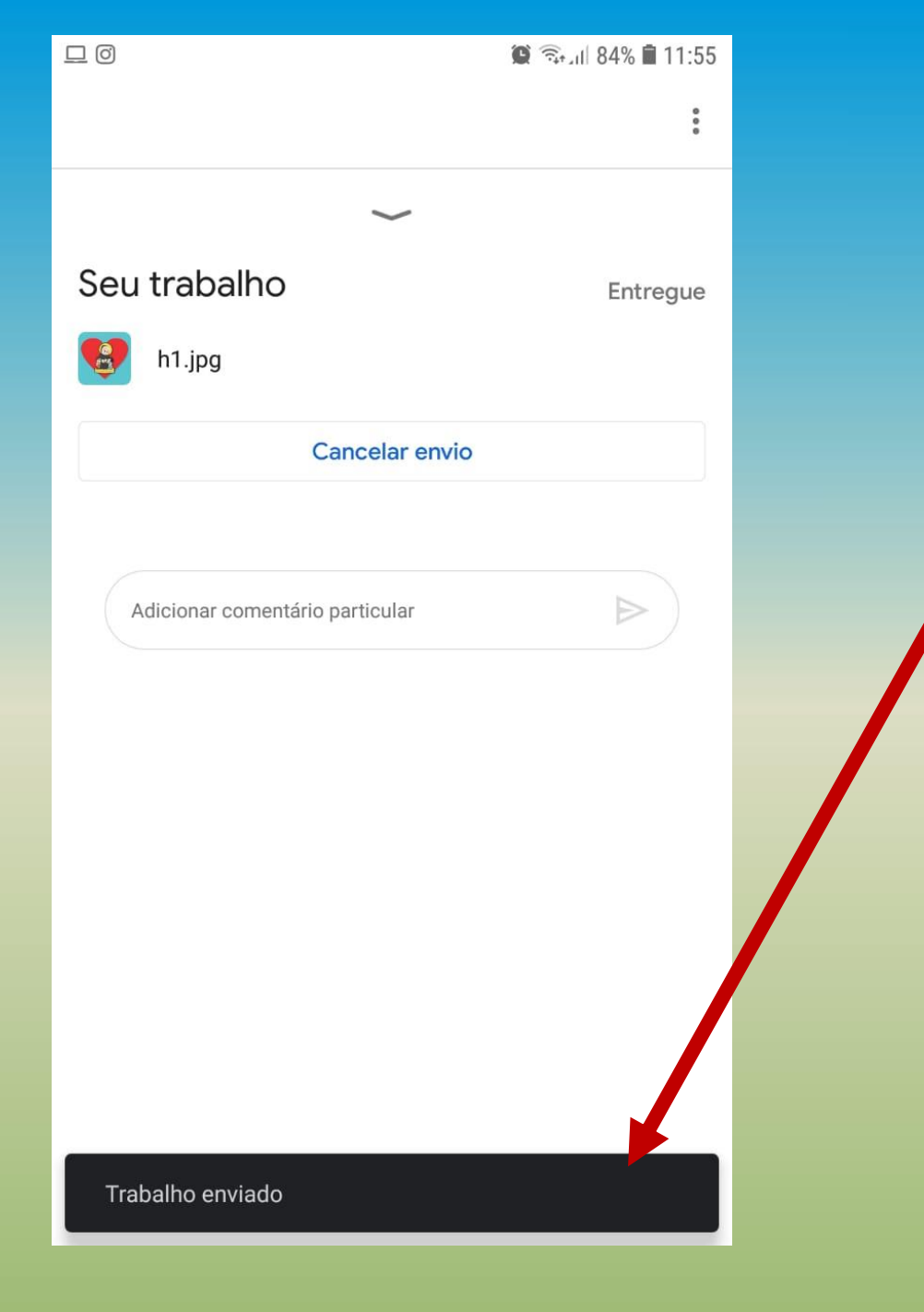

## Você receberá a confirmação do sistema

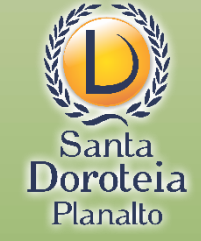

Você pode enviar um comentário que será visualizado pela professora e pela Equipe Pedagógica

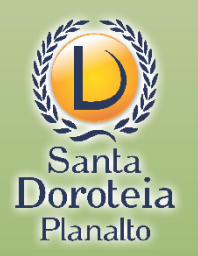

Imagens e conteúdos meramente ilustrativos

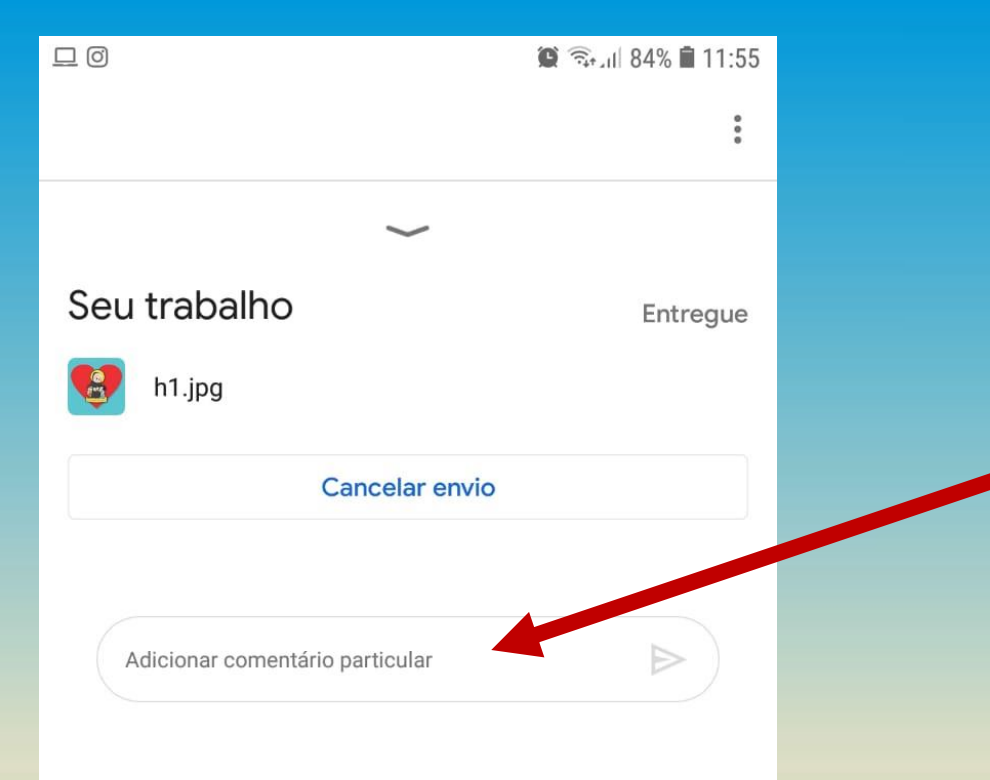

Trabalho enviado

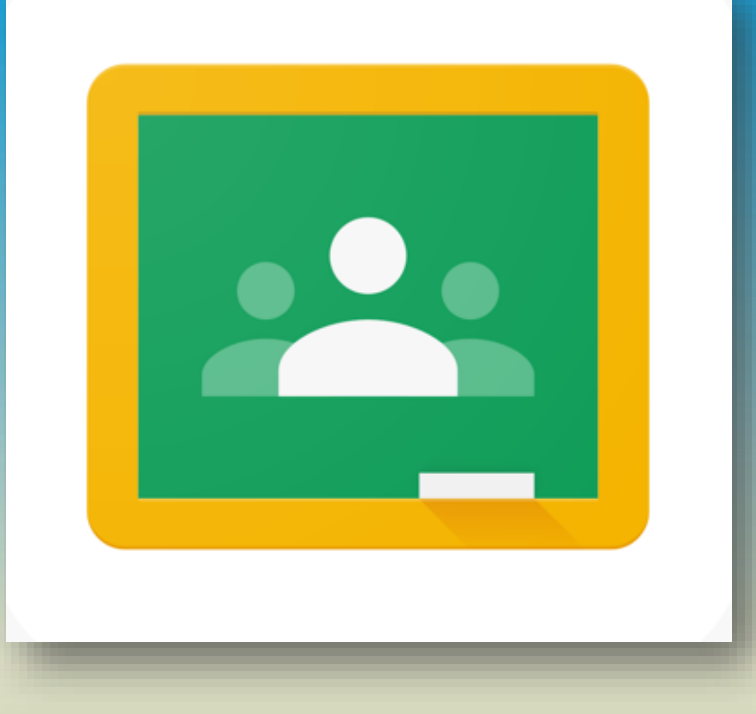

Essas são orientações básicas iniciais para que você se familiarize com o uso do sistema.

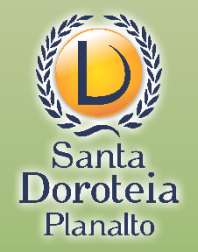

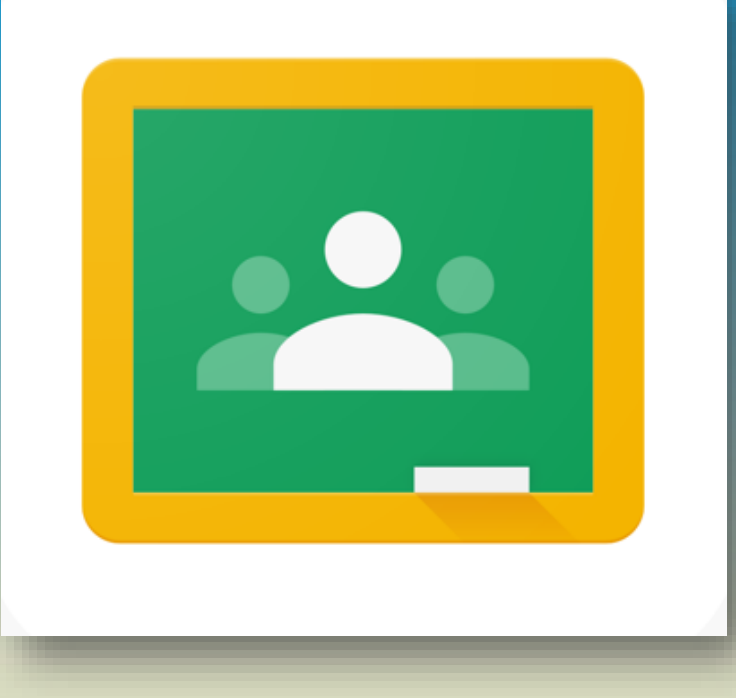

Se algo não funcionar, ninguém precisa entrar em pânico.

Consulte o suporte técnico pelos telefones indicados no site do Colégio.

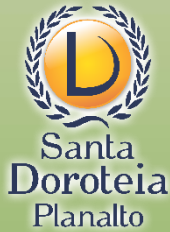

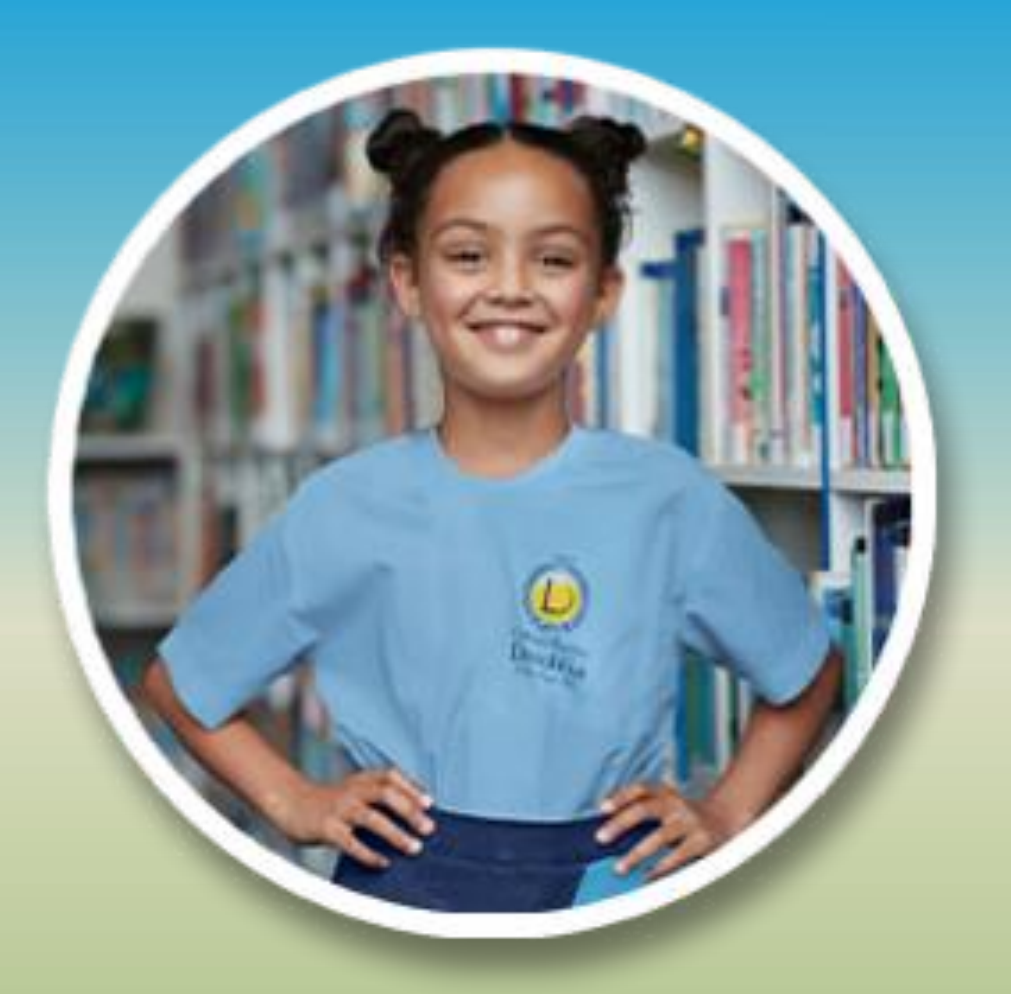

COM TRANQUILIDADE, PASSO A PASSO, VAMOS SEGUIR **CONSTRUINDO A** APRENDIZAGEM **COM NOVOS RECURSOS!** 

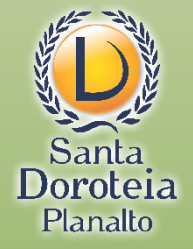